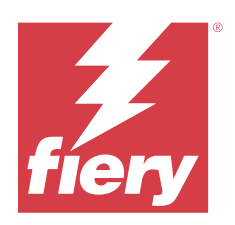

# Fiery options 1.4 Help (client)

© 2023 Fiery, LLC. Die in dieser Veröffentlichung enthaltenen Informationen werden durch den Inhalt des Dokuments Rechtliche Hinweise für dieses Produkt abgedeckt.

# Inhalt

| Verwalten von Lizenzen für Fiery Optionen auf Client-Computern     | 5  |
|--------------------------------------------------------------------|----|
| Verwalten von Lizenzen                                             | 5  |
| Konfigurieren eines Proxyservers                                   | 6  |
| Verwendung der Seite für die Lizenzaktivierung                     | 6  |
| Aufrufen der Seite Lizenzaktivierung                               | 6  |
| Lizenzbenachrichtigungen                                           | 7  |
| Aktivieren einer Fiery Option                                      | 7  |
| Automatisches Aktivieren einer Fiery Option                        | 8  |
| Eine temporäre Lizenz automatisch aktivieren                       | 8  |
| Manuelles Aktivieren einer Fiery Option                            | 9  |
| Upgrade einer Fiery Option                                         | 9  |
| Deaktivieren einer Fiery Option                                    | 10 |
| Automatisches Deaktivieren einer Fiery Option                      | 10 |
| Manuelles Deaktivieren einer Fiery Option                          | 10 |
| Anzeigen von Deaktivierungsstatus und LAC                          | 11 |
| Reaktivieren einer Fiery Option                                    | 11 |
| Automatisches Reaktivieren einer Fiery Option                      | 11 |
| Manuelles Reaktivieren einer Fiery Option                          | 12 |
| Wiederherstellen einer aktivierten Fiery Option                    | 12 |
| Automatisches Wiederherstellen von Fiery Optionen                  | 12 |
| Manuelles Wiederherstellen von Fiery Optionen                      | 13 |
| Fehlerbehebung für Fiery Optionen                                  | 13 |
| Anzeige einer Fehlermeldung während der Aktivierung                | 13 |
| Aktivierte Fiery Optionen scheinen nicht verfügbar zu sein         | 14 |
| Deaktivierte Lizenz steht nicht zur Wiederverwendung zur Verfügung | 14 |
| Falsche Systemuhreinstellungen                                     | 14 |
| Fehlermeldungen                                                    | 14 |

Fiery options 1.4 Help (client) 4 Inhalt

# Verwalten von Lizenzen für Fiery Optionen auf Client-Computern

Um eine Fiery Option, die auf einem Client-Computer installiert ist, verwenden zu können, müssen Sie zunächst einen eindeutigen Lizenzaktivierungscode (LAC) erhalten und dann die Lizenz aktivieren.

#### Einholen von Lizenzen

Sie können eine Lizenz für eine Fiery Option von Ihrem Fiery Vertriebspartner, dem Druckerhersteller oder von dem EFI eStore erhalten.

Nachdem Sie eine Lizenz erhalten haben, können Sie die folgenden Aufgaben ausführen:

- Aktivieren einer Fiery Option auf Seite 7
- Upgrade einer Fiery Option auf Seite 10
- Deaktivieren einer Fiery Option auf Seite 10
- Reaktivieren einer Fiery Option auf Seite 11
- Wiederherstellen einer Fiery Option auf Seite 12

Sie können diese Aufgaben auf der Lizenzaktivierungsseite ausführen. Weitere Hinweise finden Sie unter Lizenzaktivierung auf Seite 6.

### Verwalten von Lizenzen

Das Verwalten von Lizenzen umfasst Aufgaben wie Aktivieren, Deaktivieren, Reaktivieren und Wiederherstellen von Fiery Optionen. Der EFI Lizenzierungsserver verwaltet diese LAC-Aufgaben.

Die genaue Vorgehensweise für das Verwalten hängt unmittelbar davon ab, ob Ihr Computer selbst einen Zugang zum Internet hat oder nicht.

- Wenn Ihr Computer mit dem Internet verbunden ist, werden die Informationen zwischen Ihrem Computer und dem EFI Lizenzierungsserver automatisch transferiert.
- Wenn Ihr Computer keinen Zugang zum Internet hat, müssen Sie die Informationen manuell zwischen Ihrem Computer und dem EFI Lizenzierungsserver transferieren.

Wenn in Ihrer Organisation ein Proxyserver für den Zugang zum Internet verwendet wird, müssen Sie außerdem die Einstellungen dieses Proxyservers konfigurieren.

#### **Konfigurieren eines Proxyservers**

Wenn Ihr Computer versucht, den Lizenzierungsserver zu kontaktieren, aber keine Verbindung mit dem Internet herstellen kann, ist dies möglicherweise darauf zurückzuführen, dass in Ihrer Organisation ein Proxyserver für den Zugang zum Internet verwendet wird. In diesem Fall können Sie den Lizenzierungsvorgang erst vornehmen, nachdem Sie auf Ihrem Computer die Einstellungen für den Proxyserver konfiguriert haben.

- 1 Klicken Sie auf Netzwerkzugang konfigurieren, wenn ein Lizenzierungsserver kontaktiert werden soll, aber keine Verbindung zum Internet hergestellt werden kann.
- 2 Geben Sie die notwendigen Werte und Einstellungen ein und klicken Sie auf Anwenden.

# Verwendung der Seite für die Lizenzaktivierung.

Sie können Lizenzen für Fiery Optionen über die Lizenzaktivierungsseite verwalten. Die Seite für die Lizenzaktivierung enthält die Liste der Fiery Optionen, die bereits aktiviert wurden, sowie die Liste der Optionen, die für die Aktivierung zur Verfügung stehen. Sie können die Seite Lizenzaktivierung verwenden, um Folgendes zu tun:

• Aktivieren von Fiery Optionen.

Wenn eine aktivierte Fiery Option nur bis zu einem bestimmten Datum gültig ist, wird dieses Ablaufdatum auf der Lizenzaktivierungsseite angezeigt.

• Deaktivieren von Fiery Optionen.

Damit Sie eine Lizenz auf einen anderen Computer transferieren können, müssen Sie die betreffende Option zunächst auf dem Computer deaktivieren, auf dem sie aktuell genutzt wird. Durch das Deaktivieren wird der Lizenzaktivierungscode (LAC) für die Option wieder freigegeben.

• Reaktivieren einer Fiery Option durch Reparieren einer defekten Lizenz.

Wenn die Lizenz für eine Fiery Option defekt ist, funktioniert die Option nicht, auch wenn sie dem Anschein nach aktiviert ist. Beim Starten Ihres Computers wird versucht, die defekte Lizenz zu reaktivieren, indem die Verbindung zum EFI Lizenzierungsserver hergestellt wird. Wenn die Reaktivierung scheitert (z. B. wegen einer Unterbrechung der Netzwerkverbindung), können Sie versuchen, die Lizenz mithilfe des Fensters für die Lizenzaktivierung zu reaktivieren. Beim Reaktivieren müssen Sie den Lizenzaktivierungscode nicht neu eingeben.

• Wiederherstellen aktivierter Fiery Optionen (um zuvor aktivierte Optionen wieder verfügbar zu machen).

Wenn der Datensatz mit den Lizenzierungsinformationen für die Fiery Optionen nicht verfügbar ist (z. B. weil auf Ihrem Computer die Betriebssystemsoftware neu installiert wurde), werden die Optionen, die zuvor aktiviert waren, nicht mehr als aktiviert angezeigt. Beim Starten Ihres Computers wird versucht, den Datensatz mit den Lizenzierungsinformationen wiederherzustellen, indem die Verbindung zum EFI Lizenzierungsserver hergestellt wird. Wenn die Wiederherstellung fehlschlägt (z. B. wegen einer Unterbrechung der Netzwerkverbindung), können Sie versuchen, die Optionen wiederherzustellen.

#### Aufrufen der Seite Lizenzaktivierung

Sie können die Seite "Lizenzaktivierung" aufrufen, wenn Sie eine Fiery Option aktivieren.

- 1 Klicken Sie im Command WorkStation-Auftragscenter mit der rechten Maustaste auf einen gespoolten oder verarbeiteten Auftrag.
- 2 Wählen Sie die zu aktivierende Fiery Option aus.
- **3** Klicken Sie im Dialogfeld Fiery Optionen verwalten auf Lizenz aktivieren, um die Lizenzaktivierungsseite zu öffnen.

Nachdem eine Fiery Option aktiviert wurde, können Sie die Seite "Lizenzaktivierung" auf eine der folgenden Arten aufrufen:

- Öffnen Sie die Fiery Option und klicken Sie im Menü Hilfe auf die Option Lizenz verwalten.
- Klicken Sie in den Lizenzbenachrichtigungen für das Fiery Option Package auf den Link Lizenz aktivieren. Weitere Informationen finden Sie im Abschnitt Lizenzbenachrichtigungen auf Seite 7.

Die Seite "Lizenzaktivierung" wird in Ihrem Standard-Webbrowser geöffnet. Verwalten Sie auf der Seite "Lizenzaktivierung" die Lizenzen, zeigen Sie den Lizenzverlauf an und rufen Sie die Erweiterten Einstellungen auf.

#### Lizenzbenachrichtigungen

Benachrichtigungen werden angezeigt, wenn die Lizenzen für die installierten Fiery Optionen bald ablaufen oder bereits abgelaufen sind. Sie werden jeweils 90, 60, 30, 15 und 10 Tage vor Ablauf der Gültigkeitsdauer der Lizenz über den bevorstehenden Ablauf informiert. Die Benachrichtigungen erscheinen täglich während der letzten 10 Tage und nachdem die Lizenz abgelaufen ist. Benachrichtigungen werden angezeigt:

- In der oberen rechten Ecke des Auftragscenters der Command WorkStation.
- Auf dem Fiery server auf der Registerkarte Start der Command WorkStation.

In den Benachrichtigungen sind die folgenden Links enthalten:

- Lizenzaktivierung: öffnet die Seite Lizenzaktivierung, um den Lizenzaktivierungscode (LAC) zu aktivieren. "Lizenzaktivierung" wird in den letzten 90 Tagen der Lizenzlaufzeit angezeigt.
- Weitere Informationen: öffnet die Seite "Verwalten von Lizenzen" für die Hilfe bei Fiery Optionen.
- Das Symbol "Mehr" (drei Punkte) blendet die ausgewählte Benachrichtigung bis zum nächsten Ablaufintervall aus. Die Benachrichtigungen erscheinen täglich während der letzten 10 Tage und nachdem die Lizenz abgelaufen ist.

**Hinweis:** Das Lizenzablaufdatum der Fiery Option wird der Seite zur Lizenzaktivierung angezeigt. Die Anzahl der Tage bis zum Ablauf der Lizenz wird ebenfalls in der Fiery Option angezeigt.

# Aktivieren einer Fiery Option

Zum Aktivieren einer Fiery Option müssen Sie vorher Folgendes notieren:

- Name/Bezeichnung der Option
- Lizenzaktivierungscode (License Activation Code, LAC)

7

Eine Option kann automatisch oder manuell aktiviert werden. Die genaue Vorgehensweise für die Aktivierung hängt unmittelbar davon ab, ob der Client-Computer, auf dem die Option aktiviert werden soll, selbst einen Zugang zum Internet hat oder nicht. Weitere Hinweise finden Sie im Abschnitt Verwalten von Lizenzen auf Seite 5.

#### **Automatisches Aktivieren einer Fiery Option**

Wenn Ihr Computer mit dem Internet verbunden ist, kann eine Fiery Option automatisch aktiviert werden.

- 1 Öffnen Sie die Seite für die Lizenzaktivierung. (Siehe Aufrufen der Seite Lizenzaktivierung auf Seite 6.)
- **2** Klicken Sie auf Aktivieren und dann auf Fortfahren, um Ihr Einverständnis zu den Bestimmungen der Lizenzvereinbarung zu bestätigen.
- 3 Geben Sie in das Feld Lizenzaktivierungscode den LAC für die Option ein. Klicken Sie danach auf Fortfahren.
- 4 Klicken Sie auf Aktivieren.
- 5 Klicken Sie, wenn für die Aktivierung ein Neustart notwendig ist, entweder auf Neu starten, um den Neustart unmittelbar vorzunehmen, oder auf Fertigstellen, um vor dem Neustart weitere Optionen zu aktivieren. Klicken Sie auf Fertigstellen, wenn für die Aktivierung kein Neustart notwendig ist.

#### Eine temporäre Lizenz automatisch aktivieren

Wenn der EFI Lizenzierungsserver während der Erstinstallation einer Fiery Option nicht verfügbar ist, können Sie die Fiery Option weiterhin mit einer temporären Lizenz aktivieren. Sie können eine temporäre Lizenz auf der Lizenzaktivierungsseite aktivieren.

- 1 Klicken Sie im Command WorkStation Auftragscenter mit der rechten Maustaste auf einen gespoolten oder verarbeiteten Job, und wählen Sie die zu aktivierende Fiery Option aus.
- 2 Klicken Sie im Dialogfeld Fiery Optionen verwalten auf Lizenz aktivieren, um die Lizenzaktivierungsseite zu öffnen.

Wenn der LAC nicht aktiviert werden kann, wird auf der Lizenzaktivierungsseite eine Meldung darüber angezeigt, dass der Lizenzierungsserver nicht verfügbar ist und eine temporäre Lizenz aktiviert werden kann.

- 3 Klicken Sie auf die Schaltfläche Temporäre Lizenz aktivieren.
- 4 Klicken Sie auf Neu starten.

Sie können das Ablaufdatum einer temporären Lizenz auf der Lizenzaktivierungsseite sehen.

#### Zusätzliche Informationen

- Die Option der temporären Lizenz ist nur mit der Fiery Command WorkStation 6.7 und höher verfügbar.
- Der Computer, auf dem die Fiery Option aktiviert werden soll, muss mit dem Internet verbunden sein.

9

- Sie können nur unter folgenden Umständen eine temporäre Lizenz aktivieren:
  - Falls der EFI Lizenzierungsserver nicht verfügbar ist.
  - Bei der erstmaligen Installation der Fiery Option.
- Sie können eine temporäre Lizenz aktivieren, wenn das Betriebssystem (Windows oder Mac) des Client-Computers neu installiert wird. Bei Client-Computern mit frischer (neuer) Installation des Betriebssystems können auch temporäre Lizenzen aktiviert werden. In beiden Szenarien können temporäre Lizenzen nur aktiviert werden, wenn der EFI Lizenzierungsserver nicht verfügbar ist.
- Eine temporäre Lizenz ist nur für 35 Tage gültig. In diesem Zeitraum können Sie Ihren LAC aktivieren.

#### **Manuelles Aktivieren einer Fiery Option**

Wenn Ihr Computer keinen Zugang zum Internet hat, müssen Sie die Informationen manuell zwischen Ihrem Computer und der Fiery Website für die Lizenzierung transferieren. Sie müssen zunächst eine Anforderungsdatei generieren und sie auf die Fiery Website für die Lizenzierung transferieren. Im Gegenzug erhalten Sie eine Lizenzdatei, mit der Sie die Option auf Ihrem Computer aktivieren können.

- 1 Öffnen Sie die Seite für die Lizenzaktivierung. (Siehe Aufrufen der Seite Lizenzaktivierung auf Seite 6.)
- 2 Klicken Sie auf Aktivieren und dann auf Fortfahren, um Ihr Einverständnis zu den Bestimmungen der Lizenzvereinbarung zu bestätigen.
- 3 Geben Sie in das Feld Lizenzaktivierungscode den LAC für die Option ein. Klicken Sie danach auf Fortfahren.
- 4 Klicken Sie auf Fortfahren, um den manuellen Vorgang fortzusetzen.
- 5 Klicken Sie auf Anforderungsdatei erstellen und speichern Sie die generierte Datei.
- 6 Kopieren Sie die Anforderungsdatei auf einen Computer, der Zugang zum Internet hat.
- 7 Öffnen Sie in Ihrem Browser die Website https://licensing.fiery.com/.
- 8 Klicken Sie auf Durchsuchen, markieren Sie die Anforderungsdatei und klicken Sie auf Hochladen.
- 9 Klicken Sie auf Fortfahren.
- 10 Klicken Sie auf Lizenzdatei herunterladen und speichern Sie die Datei.
- **11** Kopieren Sie die Lizenzdatei auf den Computer, an dem Sie anfangs den Lizenzaktivierungscode eingegeben haben.
- 12 Kehren Sie zum Fenster Lizenz generieren zurück und klicken Sie auf Ja.
- 13 Klicken Sie auf Durchsuchen, markieren und öffnen Sie die Lizenzdatei und klicken Sie auf Aktivieren.
- 14 Klicken Sie, wenn für die Aktivierung ein Neustart notwendig ist, entweder auf Neu starten, um den Neustart unmittelbar vorzunehmen, oder auf Fertigstellen, um vor dem Neustart weitere Optionen zu aktivieren. Klicken Sie auf Fertigstellen, wenn für die Aktivierung kein Neustart notwendig ist.

# Upgrade einer Fiery Option

Sie können ein Upgrade von einer Fiery Option auf eine andere durchführen, wenn dies von Ihrem Fiery server unterstützt wird.

Beispielsweise können Fiery Compose Kunden, die über einen Fiery server verfügen, der Fiery JobMaster unterstützt, ein Upgrade von Fiery Compose auf Fiery JobMaster durchführen, indem sie eine Upgrade-Lizenz erwerben.

Für das Upgrade von Fiery Compose auf Fiery JobMaster müssen Sie zuerst Ihre Lizenz für Fiery Compose aktivieren und dann Ihre Fiery JobMaster Upgrade-Lizenz. Deaktivieren Sie Ihre Fiery Compose Lizenz nicht, nachdem Sie das Upgrade auf Fiery JobMaster durchgeführt haben. Wenn Sie Ihre Fiery Compose Lizenz deaktivieren und versuchen, Fiery JobMaster zu verwenden, wird eine Meldung angezeigt, in der Sie aufgefordert werden, Ihre Fiery Compose Lizenz zu reaktivieren. Weitere Informationen finden Sie unter *Hilfe zu Fiery JobMaster JobMaster-Fiery Impose-Fiery Compose*.

# Deaktivieren einer Fiery Option

Sie können die Optionen automatisch oder manuell deaktivieren, je nachdem, ob der Computer mit dem Internet verbunden ist oder nicht. Weitere Hinweise finden Sie im Abschnitt <u>Verwalten von Lizenzen</u> auf Seite 5.

### Automatisches Deaktivieren einer Fiery Option

Wenn Ihr Computer mit dem Internet verbunden ist, kann eine Fiery Option automatisch deaktiviert werden.

- 1 Öffnen Sie die Seite für die Lizenzaktivierung. (Siehe Aufrufen der Seite Lizenzaktivierung auf Seite 6.)
- 2 Klicken Sie in der Liste der aktivierten Optionen auf Deaktivieren neben der Option, die Sie deaktivieren wollen.

**Hinweis:** Wenn die Schaltfläche Deaktivieren nicht angezeigt wird, bedeutet dies, dass die betreffende Option mit einem Dongle aktiviert wurde.

- 3 Klicken Sie zur Bestätigung Ihrer Deaktivierungsanforderung auf Deaktivieren.
- 4 Klicken Sie auf Fertig stellen.

Die Fiery Option wird deaktiviert.

#### **Manuelles Deaktivieren einer Fiery Option**

Wenn Ihr Computer keinen Zugang zum Internet hat, müssen Sie die Informationen manuell zwischen Ihrem Computer und der EFI Website für die Lizenzierung transferieren. Sie müssen zunächst eine Anforderungsdatei generieren und sie auf die EFI Website für die Lizenzierung transferieren. Im Gegenzug wird der zugehörige LAC freigegeben, sodass Sie mit dem LAC die Option auf einem anderen Computer neu aktivieren können.

1 Öffnen Sie die Seite für die Lizenzaktivierung. (Siehe Aufrufen der Seite Lizenzaktivierung auf Seite 6.)

2 Klicken Sie in der Liste der aktivierten Optionen auf Deaktivieren neben der Option, die Sie deaktivieren wollen.

**Hinweis:** Wenn die Option Deaktivieren nicht angezeigt wird, bedeutet dies, dass die betreffende Fiery Option mit einem Dongle aktiviert wurde.

- 3 Klicken Sie zur Bestätigung Ihrer Deaktivierungsanforderung auf Deaktivieren.
- 4 Klicken Sie auf Fortfahren, um den manuellen Vorgang fortzusetzen.
- 5 Klicken Sie auf Anforderungsdatei erstellen und speichern Sie die generierte Datei. Die Fiery Option wird deaktiviert.
- 6 Kopieren Sie die Anforderungsdatei auf einen Computer, der Zugang zum Internet hat.
- 7 Öffnen Sie in Ihrem Browser die Website licensing.efi.com.
- 8 Klicken Sie auf Durchsuchen, markieren Sie die Anforderungsdatei und klicken Sie auf Hochladen.

Der LAC kann erneut verwendet werden.

#### Anzeigen von Deaktivierungsstatus und LAC

Im Verlauf sind die deaktivierten und die abgelaufenen Optionen und deren LAC vermerkt. Wenn im Verlauf für eine bestimmte Option eine Taste zum Deaktivieren angezeigt wird, wurde deren Deaktivierung sehr wahrscheinlich nicht vollständig zu Ende geführt.

- 1 Öffnen Sie die Seite für die Lizenzaktivierung. (Weitere Hinweise finden Sie im Abschnitt Aufrufen der Seite Lizenzaktivierung auf Seite 6.)
- 2 Klicken Sie auf das Verlauf-Symbol in der oberen rechten Ecke.
- **3** Klicken Sie neben der entsprechenden Option auf Deaktivieren, um mit dem manuellen Deaktivierungsvorgang fortzufahren.

# **Reaktivieren einer Fiery Option**

Wenn eine aktivierte Lizenz beschädigt ist und der Computer sie nicht durch Kontaktaufnahme mit dem Lizenzierungsserver reaktivieren kann, können Sie die Option mithilfe der Lizenzaktivierungsseite reaktivieren.

Sie können die Optionen automatisch oder manuell reaktivieren, je nachdem, ob der Computer mit dem Internet verbunden ist oder nicht. Weitere Hinweise finden Sie im Abschnitt Verwalten von Lizenzen auf Seite 5.

#### **Automatisches Reaktivieren einer Fiery Option**

Wenn Ihr Computer mit dem Internet verbunden ist, kann eine Fiery Option automatisch reaktiviert werden.

- 1 Öffnen Sie die Seite für die Lizenzaktivierung. (Weitere Hinweise finden Sie im Abschnitt Aufrufen der Seite Lizenzaktivierung auf Seite 6.)
- 2 Klicken Sie in der Liste der aktivierten Optionen auf Reaktivieren neben der Option, die Sie reaktivieren wollen.

#### **Manuelles Reaktivieren einer Fiery Option**

Wenn Ihr Computer keinen Zugang zum Internet hat, müssen Sie die Informationen manuell zwischen Ihrem Computer und der EFI Website für die Lizenzierung transferieren. Sie müssen zunächst eine Anforderungsdatei generieren und sie auf die EFI Website für die Lizenzierung transferieren. Im Gegenzug erhalten Sie eine Lizenzdatei, mit der Sie die Option auf Ihrem Computer reaktivieren können.

- 1 Öffnen Sie die Seite für die Lizenzaktivierung. (Weitere Hinweise finden Sie im Abschnitt Aufrufen der Seite Lizenzaktivierung auf Seite 6.)
- 2 Klicken Sie in der Liste der aktivierten Optionen auf Reaktivieren neben der Option, die Sie reaktivieren wollen.
- 3 Klicken Sie auf Fortfahren, um den manuellen Vorgang fortzusetzen.
- 4 Klicken Sie auf Anforderungsdatei erstellen und speichern Sie die generierte Datei.
- 5 Kopieren Sie die Anforderungsdatei auf einen Computer, der Zugang zum Internet hat.
- 6 Öffnen Sie in Ihrem Browser die Website licensing.efi.com.
- 7 Klicken Sie auf Durchsuchen, markieren Sie die Anforderungsdatei und klicken Sie auf Hochladen.

Daraufhin wird die Lizenzdatei generiert.

- 8 Klicken Sie auf Lizenzdatei herunterladen und speichern Sie die Datei.
- 9 Kopieren Sie die Lizenzdatei auf den Computer, auf dem Sie die Option reaktivieren wollen.
- 10 Kehren Sie zum Fenster Lizenz generieren zurück und klicken Sie auf Ja.
- 11 Klicken Sie auf Durchsuchen, markieren und öffnen Sie die Lizenzdatei und klicken Sie auf Aktivieren.

# Wiederherstellen einer aktivierten Fiery Option

Wenn zuvor aktivierte Optionen nicht mehr verfügbar sind und Ihr Computer sie nicht wiederherstellen kann, indem er die Verbindung zum Lizenzierungsserver herstellt, können Sie die Optionen auf der Seite Lizenzaktivierung wiederherstellen.

Sie können die Optionen automatisch oder manuell wiederherstellen, je nachdem, ob der Computer mit dem Internet verbunden ist oder nicht. Weitere Hinweise finden Sie im Abschnitt Verwalten von Lizenzen auf Seite 5.

#### **Automatisches Wiederherstellen von Fiery Optionen**

Wenn Ihr Computer mit dem Internet verbunden ist, können zuvor aktivierte Fiery Optionen automatisch wiederhergestellt werden.

- 1 Öffnen Sie die Seite für die Lizenzaktivierung. (Siehe Aufrufen der Seite Lizenzaktivierung auf Seite 6.)
- 2 Klicken Sie in der oberen rechten Ecke auf Erweiterte Einstellungen und dann auf Wiederherstellen. Die Fiery Option wird wiederhergestellt.
- 3 Klicken Sie auf Fertig stellen.

#### Manuelles Wiederherstellen von Fiery Optionen

Wenn Ihr Computer keinen Zugang zum Internet hat, müssen Sie die Informationen manuell zwischen Ihrem Computer und der EFI Website für die Lizenzierung transferieren. Sie müssen zunächst eine Anforderungsdatei generieren und sie auf die EFI Website für die Lizenzierung transferieren. Im Gegenzug erhalten Sie eine Lizenzdatei, mit der Sie die Optionen auf Ihrem Computer wiederherstellen können.

- 1 Öffnen Sie die Seite für die Lizenzaktivierung. (Siehe Aufrufen der Seite Lizenzaktivierung auf Seite 6.)
- 2 Klicken Sie in der oberen rechten Ecke auf Erweiterte Einstellungen und dann auf Wiederherstellen.
- 3 Klicken Sie auf Fortfahren, um den manuellen Vorgang fortzusetzen.
- 4 Klicken Sie auf Anforderungsdatei erstellen und speichern Sie die generierte Datei.
- 5 Kopieren Sie die Anforderungsdatei auf einen Computer, der Zugang zum Internet hat.
- 6 Öffnen Sie in Ihrem Browser die Website licensing.efi.com.
- 7 Klicken Sie auf Datei wählen, markieren Sie die Anforderungsdatei und klicken Sie auf Anforderungsdatei hochladen.

Daraufhin wird die Lizenzdatei generiert.

- 8 Klicken Sie auf Lizenzdatei herunterladen und speichern Sie die Datei.
- 9 Kopieren Sie die Lizenzdatei auf den Computer, auf dem Sie die Optionen wiederherstellen wollen.
- 10 Kehren Sie zum Fenster Lizenz generieren zurück und klicken Sie auf Ja.
- 11 Klicken Sie auf Durchsuchen, markieren und öffnen Sie die Lizenzdatei und klicken Sie auf Wiederherstellen.

# Fehlerbehebung für Fiery Optionen

Im Falle eines Fehlers oder Problems beim Verwalten Ihrer Fiery Optionen stehen Ihnen weiterführende Diagnoseinformationen zur Verfügung.

#### Anzeige einer Fehlermeldung während der Aktivierung

Fehlermeldungen stellen Detailinformationen über aufgetretene Fehler sowie Empfehlungen zum Beheben des jeweiligen Fehlers bereit.

- 1 Weitere Informationen zur jeweiligen Fehlerursache finden Sie im Abschnitt Fehlermeldungen auf Seite 14. Wenn Sie in der Meldung aufgefordert werden, den technischen Support zu kontaktieren, müssen Sie zunächst eine Diagnoseprotokolldatei generieren.
- 2 Öffnen Sie die Seite "Lizenzaktivierung", um eine Diagnoseprotokolldatei zu generieren. (Siehe Aufrufen der Seite Lizenzaktivierung auf Seite 6.)
- **3** Klicken Sie in der oberen rechten Ecke auf das Symbol Erweiterte Einstellungen und anschließend auf Diagnoseprotokoll, um eine Diagnoseprotokolldatei zu generieren.

- **4** Wenn Sie sich mit dem technischen Support in Verbindung setzen, müssen Sie folgende Informationen angeben:
  - Name der Option, die Sie aktivieren möchten
  - Lizenzaktivierungscode (License Activation Code, LAC)
  - Diagnoseprotokoll

#### Aktivierte Fiery Optionen scheinen nicht verfügbar zu sein

Der Lizenzierungsdatensatz für Fiery Optionen ist möglicherweise nicht verfügbar. Mögliche Ursachen hierfür sind die Neuinstallation der Systemsoftware oder das Zurücksetzen auf einen früheren Systemstatus.

Öffnen Sie zum Wiederherstellen von Lizenzen vom EFI Lizenzierungsserver die Seite für die Lizenzaktivierung. (Weitere Hinweise finden Sie im Abschnitt Aufrufen der Seite Lizenzaktivierung auf Seite 6.) Klicken Sie in der oberen rechten Ecke auf das Symbol Erweiterte Einstellungen und dann auf Wiederherstellen.

#### Deaktivierte Lizenz steht nicht zur Wiederverwendung zur Verfügung

Wenn eine Lizenz manuell deaktiviert wird und die Deaktivierungsanforderungsdatei beim Hochladen auf licensing.efi.com abgelehnt wird, steht die Lizenz nicht zur Wiederverwendung zur Verfügung.

- 1 Öffnen Sie zum Wiederherstellen von Lizenzen vom EFI Lizenzierungsserver die Seite für die Lizenzaktivierung. (Weitere Hinweise finden Sie im Abschnitt Aufrufen der Seite Lizenzaktivierung auf Seite 6.)
- 2 Klicken Sie in der oberen rechten Ecke auf das Symbol Erweiterte Einstellungen und dann auf Wiederherstellen.
- 3 Wiederholen Sie danach den Versuch, die Lizenz zu deaktivieren.
- **4** Bitten Sie Ihren Fiery Vertriebspartner oder den Hersteller des Ausgabegeräts um Unterstützung, wenn sich die Lizenz nicht wiederherstellen lässt.

#### Falsche Systemuhreinstellungen

Wenn die Datums- und Zeiteinstellungen der Systemuhr nicht korrekt sind, kann Ihr Computer möglicherweise keine Verbindung mit dem EFI Lizenzierungsserver herstellen. Setzen Sie in diesem Fall die Uhr Ihres Computers zurück.

# Fehlermeldungen

Fehlermeldungen stellen Detailinformationen über aufgetretene Fehler sowie Empfehlungen zum Beheben des jeweiligen Fehlers bereit. Fehlermeldungen können in der Software für die Lizenzaktivierung und auf der EFI Website für die Lizenzierung angezeigt werden.

Wenn sie zusätzliche Informationen oder Unterstützung benötigen, können registrierte Anwender eine Diskussion über Fiery Communities starten.

| Meldungs-ID                         | Fehlermeldung                                                                                                    | Aktion                                                                                                    |  |
|-------------------------------------|----------------------------------------------------------------------------------------------------|----------------------------------------------------------------------------------------------------|--|
| Aus der Lizenzaktivierungssoftware: |                                                                                                    |                                                                                                    |  |
| OFA0020                             | Der LAC hat nicht das richtige Format.<br>Versuchen Sie, den LAC erneut<br>einzugeben. Sie finden den richtigen LAC<br>ggf. auf der LAC-Karte.         | Der LAC hat nicht das richtige Format. Versuchen Sie, den<br>LAC erneut einzugeben. Sie finden den richtigen LAC ggf.<br>auf der LAC-Karte.                                                                                                    |  |
| OFA0010                             | Die gewählte Lizenzdatei ist ungültig.<br>Wählen Sie eine andere Datei und<br>wiederholen Sie den Vorgang.                                             | Im Zuge der manuellen Aktivierung haben Sie eine<br>Lizenzdatei von der EFI Website für die Lizenzierung<br>abgerufen. Überprüfen Sie, ob Sie die richtige Lizenzdatei<br>zum Hochladen ausgewählt haben.<br>Wenn der Fehler weiterhin auftritt, können Sie die Fiery<br>Optionen wiederherstellen und die Aktivierung erneut<br>versuchen.                                              |  |
| OFA0090                             | Interner Fehler. Bitte wenden Sie sich an<br>den technischen Support von EFI.                                                                          | Es gibt ein Problem mit der Lizenzdatei. Versuchen Sie, den<br>Aktivierungsvorgang von Anfang an zu wiederholen. Wenn<br>der Fehler erneut auftritt, stellen Sie die Optionen wieder her<br>und versuchen Sie erneut, zu aktivieren. Wenn der Fehler<br>weiterhin auftritt, wenden Sie sich an den technischen<br>Support und geben Sie den in der Meldung angezeigten<br>Fehlercode an. |  |
| OFA0060                             | Fehler <nummer><br/>Die Proxy-Konfiguration ist falsch oder der<br/>Proxy-Server ist nicht verfügbar.</nummer>                                         | Es gibt keine Internetverbindung. Überprüfen Sie, ob die<br>Proxy-Einstellungen korrekt sind, und versuchen Sie es<br>erneut. Wenn das Problem weiterhin besteht, wenden Sie<br>sich an Ihren Netzwerkadministrator.                                                                                                    |  |
| OFA0030                             | Die Internetverbindung konnte nicht<br>hergestellt werden.                                                                                             | Es gibt keine Internetverbindung. Überprüfen Sie, ob die<br>Proxy-Einstellungen korrekt sind, und versuchen Sie es<br>erneut. Wenn das Problem weiterhin besteht, wenden Sie<br>sich an Ihren Netzwerkadministrator.                                                                                                    |  |
| OFA0080                             | Fehler <nummer><br/>Die Lizenzierungssitzung ist abgelaufen.<br/>Starten Sie die Lizenzierungssitzung<br/>erneut.</nummer>                             | Die Software zur Lizenzaktivierung wurde zuletzt nicht im<br>aktuellen, sondern in einem anderen Browserfenster<br>ausgeführt. Schließen Sie zum Fortfahren dieses Fenster und<br>öffnen Sie ein neues Fenster.                                                                                                    |  |
| OFA00105                            | Fehler <nummer><br/>Das Softwaremodul für die<br/>Lizenzaktivierung ist defekt. Die Fiery<br/>Systemsoftware muss neu installiert<br/>werden.</nummer> | Das Softwaremodul für die Lizenzaktivierung ist defekt. Die<br>Fiery Systemsoftware muss neu installiert werden. Wenden<br>Sie sich an den technischen Support und geben Sie den in der<br>Meldung angezeigten Fehlercode an.                                                                                                    |  |

| Meldungs-ID                      | Fehlermeldung                                                                                                    | Aktion                                                                                                    |
|----------------------------------|----------------------------------------------------------------------------------------------------|----------------------------------------------------------------------------------------------------|
| OFA0070                          | Fehler <nummer><br/>Das Softwaremodul für die<br/>Lizenzaktivierung ist defekt. Installieren<br/>Sie Command WorkStation neu und<br/>versuchen Sie es erneut.</nummer> | Installieren Sie die Command WorkStation neu und<br>versuchen sie es erneut.<br>Navigieren Sie unter Windows zu Systemsteuerung ><br>Programme hinzufügen oder entfernen und starten Sie die<br>Fiery User Software im Reparaturmodus. Aktivieren Sie die<br>Option "Reparieren" und wählen Sie dann die Command<br>WorkStation aus.<br>Mac OS: Starten Sie das Deinstallationsprogramm Fiery<br>Software Uninstaller und entfernen Sie die Command<br>WorkStation. Installieren Sie danach die Command<br>WorkStation neu.                                                                                                    |
| OFA0050                          | Leider können wir die gewünschte Option<br>nicht deaktivieren. Bitte wenden Sie sich an<br>den Support, um weitere Informationen zu<br>erhalten.                       | Versuchen Sie, die Fiery Optionen wiederherzustellen und<br>erneut zu deaktivieren. Wenn der Fehler weiterhin besteht,<br>deaktivieren Sie die Lizenz manuell von der Seite<br>"Lizenzaktivierung" aus. Weitere Informationen finden Sie<br>im Abschnitt Aufrufen der Seite Lizenzaktivierung auf Seite<br>6.<br>Klicken Sie auf der Seite Lizenzaktivierung auf das Symbol<br>Verlauf in der oberen rechten Ecke. Suchen Sie die Lizenz, die<br>Sie deaktivieren möchten. Klicken Sie in der Spalte "Aktion"<br>auf das Symbol Deaktivieren, um die manuelle<br>Deaktivierungsdatei herunterzuladen. Wenn der<br>Lizenzierungsserver verfügbar ist, gehen Sie zu<br>licensing.efi.com und laden Sie die manuelle<br>Deaktivierung des LAC<br>abzuschließen. |
| OFA0040                          | Die gewünschte Option lässt sich leider<br>nicht reaktivieren. Wenden Sie sich an den<br>Support, um weitere Informationen zu<br>erhalten.                             | Versuchen Sie, die Fiery Optionen wiederherzustellen und<br>erneut zu deaktivieren. Wenn der Fehler weiterhin auftritt,<br>wenden Sie sich an den technischen Support.                                                                                                    |
| OFA00115                         | Keine der Optionen konnte<br>wiederhergestellt werden.                                                                                                    | Es wurden keine zuvor aktivierten Lizenzen für diesen<br>Computer gefunden. Setzen Sie sich mit dem technischen<br>Support in Verbindung, wenn auf dem Computer zuvor<br>tatsächlich Lizenzen aktiviert waren.                                                                                                    |
| Aus dem EFI Lizenzierungsserver: |                                                                                                    |                                                                                                    |
| EBIS0004                         | Der LAC wird nicht anerkannt.<br>Überprüfen Sie, ob Sie den richtige LAC<br>eingegeben haben. Sie finden den richtigen<br>LAC ggf. auf der LAC-Karte.                  | Der LAC wird nicht erkannt. Überprüfen Sie, ob Sie den<br>richtige LAC eingegeben haben. Sie finden den richtigen<br>LAC ggf. auf der LAC-Karte.                                                                                                    |

| Meldungs-ID | Fehlermeldung                                                                                                    | Aktion                                                                                                    |
|-------------|----------------------------------------------------------------------------------------------------|----------------------------------------------------------------------------------------------------|
| EBIS0007    | Diese Option ist bereits aktiviert.                                                                                                    | Vergewissern Sie sich, dass der LAC für die Option, die Sie<br>aktivieren möchten, korrekt ist.                                                                                                    |
| EBIS0016    | Die Lizenz ist bereits für einen anderen<br>Computer aktiviert worden.                                                                                            | Die Lizenz ist bereits für einen anderen Computer aktiviert<br>worden.<br>Sie können die Lizenz auf dem anderen Computer<br>deaktivieren und sie dann auf diesem Computer aktivieren.                                                                                                    |
| EBIS0018    | Sie müssen zunächst die<br>Anforderungsdatei auswählen, die Sie<br>hochladen möchten.                                                                             | Sie haben die falsche Anforderungsdatei übermittelt oder die<br>Anforderungsdatei ist beschädigt. Versuchen Sie, eine andere<br>Anforderungsdatei zu übermitteln. Wenn der Fehler erneut<br>auftritt, versuchen Sie, die Anforderungsdatei neu zu<br>generieren.                                                                                                    |
| EBIS0025    | Lizenz konnte nicht aktiviert werden:<br>Fehlercode <nummer></nummer>                                                                                             | Auf dem EFI Lizenzierungsserver ist ein Fehler aufgetreten.<br>Wenden Sie sich an den technischen Support und geben Sie<br>den in der Meldung angezeigten Fehlercode, den LAC und<br>die Seriennummer Ihres Fiery Servers an.                                                                                                    |
| EBIS0002    | Der EFI Lizenzierungs-Service ist nicht<br>verfügbar. Versuchen Sie es später erneut.                                                                             | Der EFI Lizenzierungs-Service ist nicht verfügbar. Versuchen<br>Sie es später erneut.                                                                                                    |
| EBIS0006    | Der Lizenzaktivierungscode (LAC) kann<br>nicht aktiviert werden.<br>Überprüfen Sie, ob die vom LAC<br>aktivierte(n) Funktion(en) für Ihr Produkt<br>korrekt sind. | Überprüfen Sie, ob die vom LAC aktivierte(n) Funktion(en)<br>für Ihr Fiery Server-Modell korrekt sind.                                                                                                    |
| EBIS0011    | Ihr System unterstützt einige der in dieser<br>Option enthaltenen Funktionen nicht.<br>Wollen Sie fortfahren?                                                     | Mit dem eingegebenen LAC werden mehrere Funktionen<br>aktiviert, von denen aber mindestens eine Funktion nicht<br>unterstützt wird. Details können Sie der angezeigten Liste<br>entnehmen. Besorgen Sie sich einen neuen LAC, mit dem<br>nur tatsächlich unterstützte Funktionen aktiviert werden.<br>Wenn Sie fortfahren, können Sie keine nicht unterstützten<br>Funktionen mehr nutzen und den LAC nicht mehr<br>verwenden. |
| EBIS0008    | Einige Funktionen dieser Option sind<br>bereits aktiviert. Wollen Sie fortfahren?                                                                                 | Mit dem eingegebenen LAC werden mehrere Funktionen<br>aktiviert, von denen aber mindestens eine Funktion bereits<br>zu einem früheren Zeitpunkt aktiviert wurde. Details können<br>Sie der angezeigten Liste entnehmen. Beschaffen Sie sich<br>einen neuen LAC, der nur Funktionen enthält, die noch nicht<br>aktiviert sind.<br>Wenn Sie fortfahren, zahlen Sie zweimal für dieselbe<br>Funktion.                             |

| Meldungs-ID | Fehlermeldung                                                                                                    | Aktion                                                                                                    |
|-------------|----------------------------------------------------------------------------------------------------|----------------------------------------------------------------------------------------------------|
| EBIS0026    | Die Lizenz kann nicht deaktiviert werden:<br>Fehlercode <nummer></nummer>                                          | Versuchen Sie, die Fiery Optionen wiederherzustellen und<br>erneut zu deaktivieren. Wenn der Fehler weiterhin auftritt,<br>wenden Sie sich an den technischen Support und geben Sie<br>den in der Meldung angezeigten Fehlercode an. |
| EBIS0024    | Die Lizenz kann nicht reaktiviert werden:<br>Fehlercode <nummer></nummer>                                          | Versuchen Sie, die Fiery Optionen wiederherzustellen und<br>erneut zu deaktivieren. Wenn der Fehler weiterhin auftritt,<br>wenden Sie sich an den technischen Support und geben Sie<br>den in der Meldung angezeigten Fehlercode an. |
| EBIS0027    | Auf diesem Computer wurden keine<br>Lizenzen aktiviert, weshalb keine Lizenzen<br>wiederhergestellt werden können. | Auf diesem Computer wurden zuvor keine Lizenzen<br>aktiviert, daher können Sie keine Lizenzen wiederherstellen.                                                                                                    |